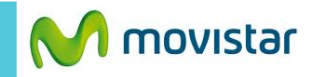

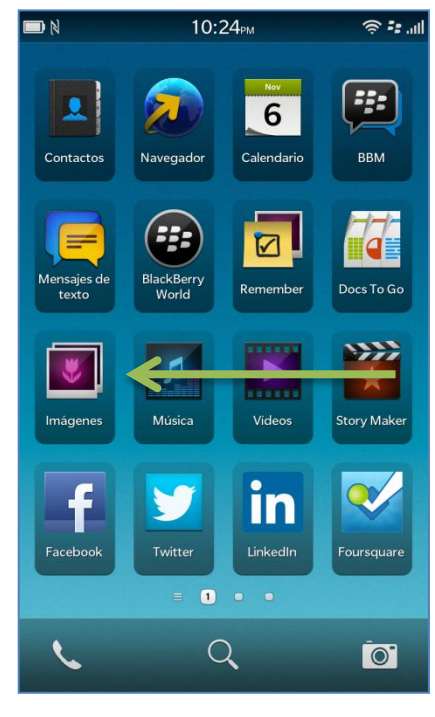

|                   | 10:24 <sub>РМ</sub>       |                        | ا⊪. <b>::</b> چ       |
|-------------------|---------------------------|------------------------|-----------------------|
| Mapas             | Juegos                    | You<br>Tube<br>YouTube | Kioscodigital         |
| Control de<br>voz | Clima                     | Reloj                  | Calculadora           |
| <b>O</b> rújula   | Admin, de<br>archivos     | box<br>Box             | Connect to<br>Dropbox |
| Print To Go       | Etiquetas<br>inteligentes | Config.                | movistar              |
|                   |                           | 2 0                    |                       |
| 6                 | Q                         |                        | 0                     |

| Configuración del sistema |                                                                 |  |
|---------------------------|-----------------------------------------------------------------|--|
| -::                       | Acerca de<br>SO, nombre del dispositivo, hardware               |  |
| (( <b>1</b> ))            | Conexiones de red<br>Red nóvil, Wi-Fi, Bluytooth                |  |
| ۰                         | Notificaciones<br>Tonos de llamada, sonidos, vibración, LED     |  |
| <b>(</b> )                | Volumen principal<br>Volumen para multimedia y aplicaciones     |  |
| @                         | Cuentas<br>Configurar correo, contactos, calendario             |  |
| Ø                         | <b>Pantalla</b><br>Bloqueo de pantalla, brillo, fondo de pantal |  |
| <b>S</b>                  | Idioma y escritura<br>Teclado, ortografía, predicción           |  |
| Ţ                         | Control de voz<br>Idioma, dictado                               |  |
|                           | BlackBerry Link<br>Conectar ordenadores, compartir archivos     |  |
| <b>1</b> <sup>111</sup>   | BlackBerry ID<br>Configurar nombre de usuario, contraseña,      |  |
|                           | BlackBerry Protect                                              |  |

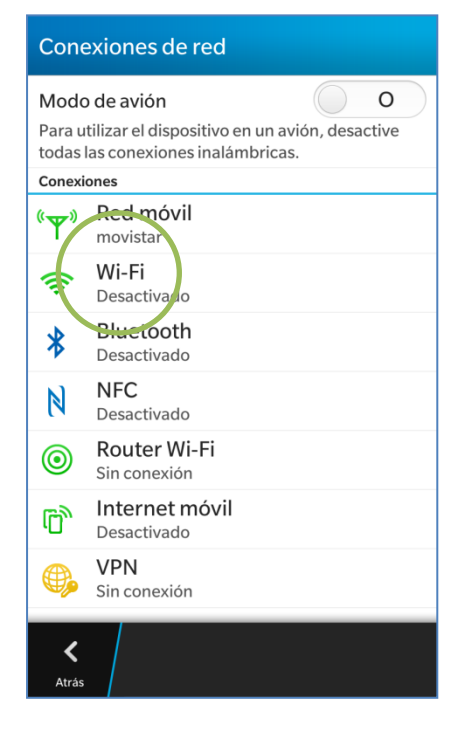

La configuración de Internet ya viene activada por defecto.

Deslizar la pantalla de inicio hacia la izquierda.

Seleccionar Config.

Seleccionar Conexiones de red.

Seleccionar Wi-Fi.

Wifi

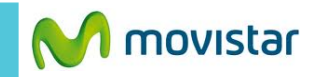

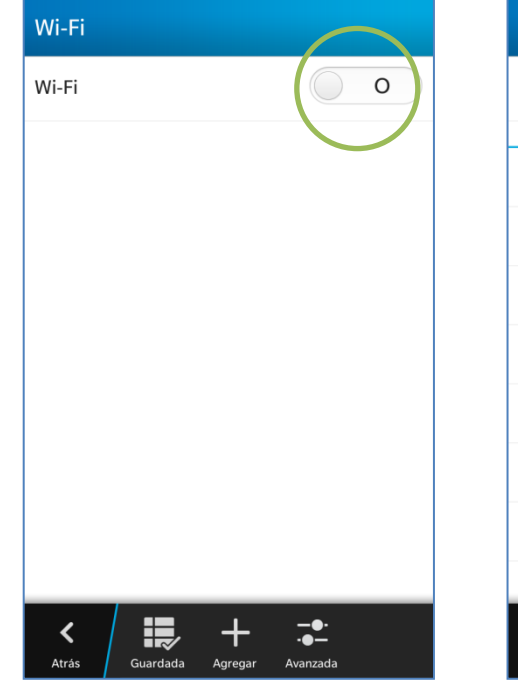

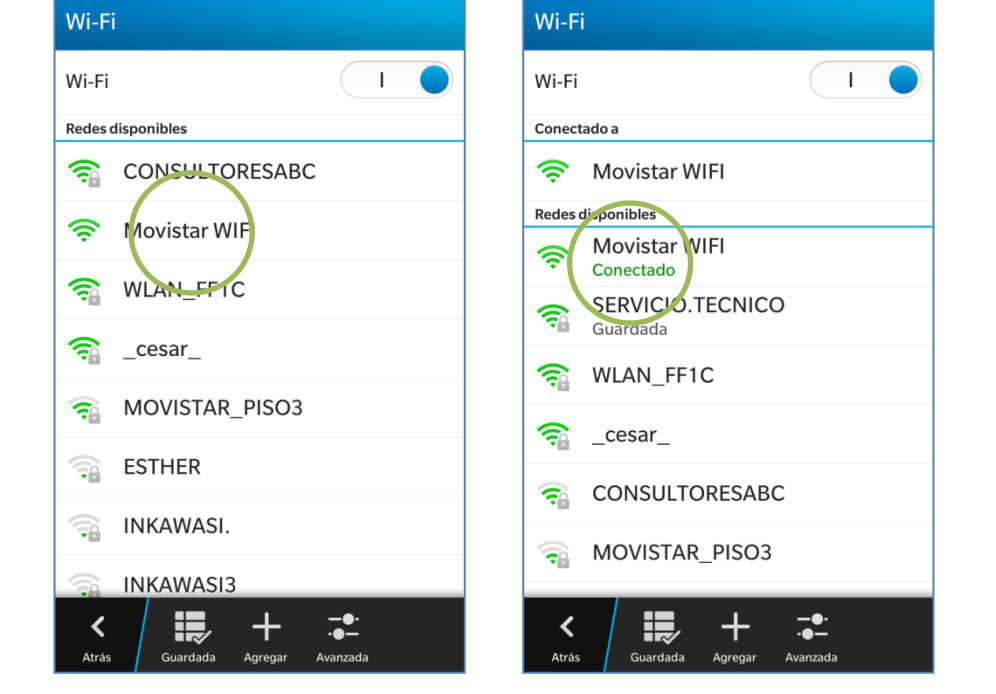

Activar el botón de Wi-Fi.

Seleccionar el nombre de la red Wi-Fi. Finalmente el estado de la red Wi-Fi seleccionada cambia a **Conectado**.

Ya puedes comenzar a navegar por Internet.